## 太陽能發電監控器 產品使用說明

### Model: SMX-101

#### 太陽能發電站 Solar Power Station ★素準 Taiwan 台灣 UTC+8 IP 摄现位地 192.168.1.14 Solar Power Station ge 電影 230 VAC AMP 電池 7.89 A PWR最大功率 10.00 KW # 功率 1796 W页 Rat 段電社 17.97 % Todey 本日展計 2.82 KWh Plant name Los Angel, CA UTC-8 IP Addr 192.168.1.31 Power 本日發電分析圖 Daily Power Chart NOW 12:35:18 CPU 0:21:18 2023 / 2 / 22 現在功率 1796 Watt 豆 本日發電量 2817 Wh 瓦纳 Day Power Chart (C) 2023 Primestar Energy 接触之量 能源科技 Ver 1.2 A ...... Solar Power Station os Angel, CA UTC-8 太陽能發電站 Solar Power Station Solar Monitor SMX-101 WIFI ID Project: Taiwan 台灣 OK 0 0.23 KWh 12:16:19 er Chart 0954F1D5 Power WiFi Link RESET 400 1500 1000 500 . อาจอาอาอาอาอาจาราราราราราจอาอาจาร 0 0 HOUR DAY WEEK MONTH SETUP HOUR DAY WEEK MONTH SETUP

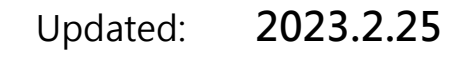

#### 1. 產品介紹

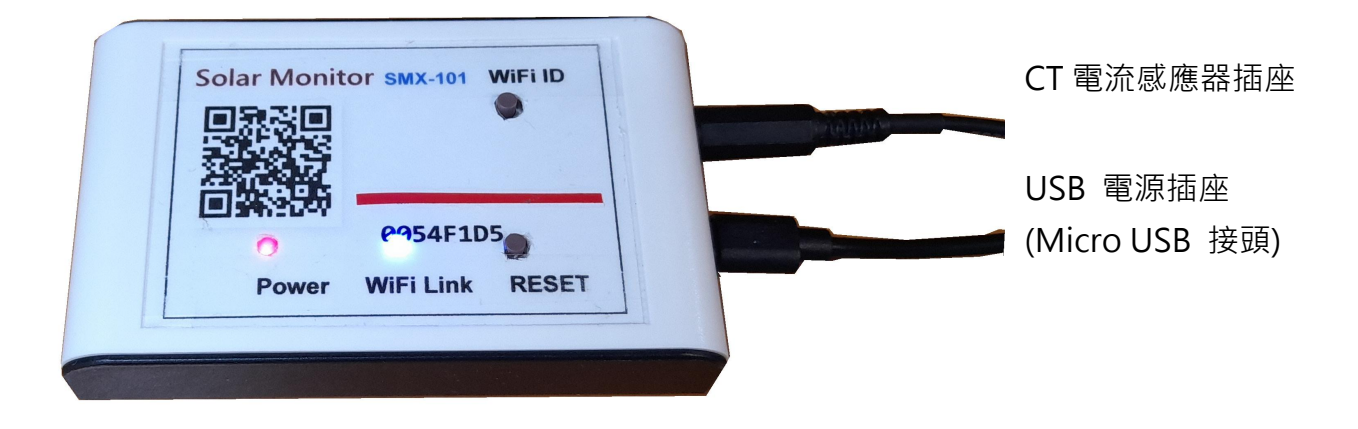

- Power LED : 紅色電源燈
- WiFi Link: 藍色 WiFi 傳輸顯示燈
- RESET: 系統重新啟動按鈕
- WiFi ID: WiFi 登入重置按鈕
- > 先關閉電力箱電源總開關: 確定關閉電源後,才能進行電控箱操作,安全第一.
- > 接上 USB 電源: 紅色電源燈會亮起, 表示已供電, 然後藍色 WiFi 傳輸燈亮起, 表示 WiFi 無線傳輸已工作 OK.
- > 用手機掃描機上或包裝盒內 QR Code: 初次使用需進行 WiFi 與家中無線網路 設定連線及輸入家中無線密碼設定, 爾後才能進行無線資料傳輸.
- > 随時可用手機掃描機上 QR Code 進入網頁: 網路設定完成後,本機便可透過 家中無線網路配發之內部網路位址,如 192.168.1.25 以提供電力統計圖及即時數據, 網址可存成捷徑,以方便爾後點取.

2. 產品安裝

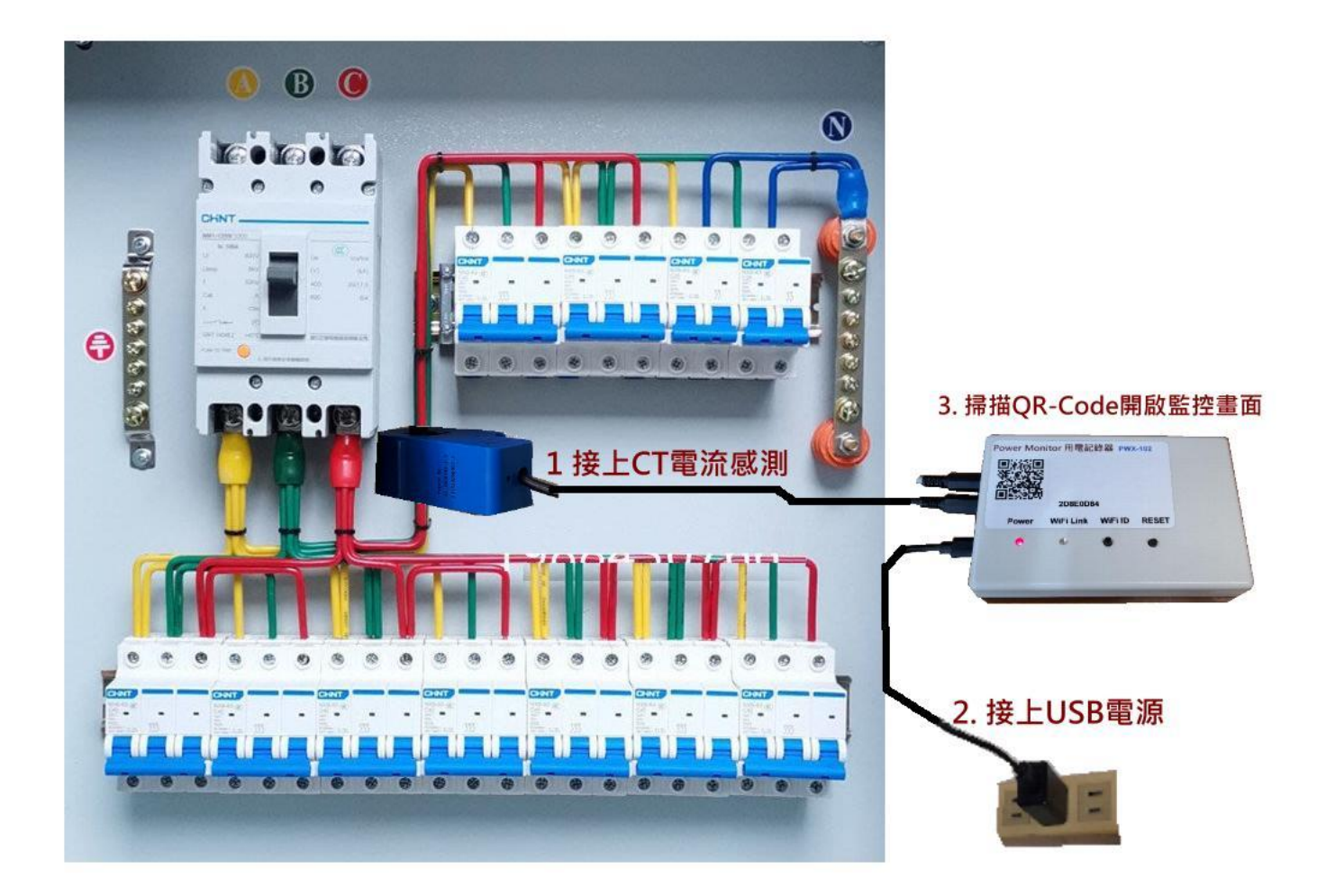

> 關閉電力箱中之 電源總開關: 確定關閉電源後,才能進行電控箱操作,安全第一.

- > 安裝 CT 電流感應器至電力箱: 將藍色 CT 電流感應器之開口夾子扣住電力線, 然後押扣夾子閉合開口, 再將感應器插頭接至機子上排插座.
- > 接上本機之 USB 電源: 確定引線都裝好並固定完成,便可打開電力箱總開關, USB 供電後紅色電源燈會亮起,表示已供電,然後藍色 WiFi 傳輸燈亮起,
- > 本機安裝完成 開始設定無線網路: 確定本機工作後,便可進行家中無線網路設定, 透過手機掃描本產品上面機號之 QR Code 進行網路設定.

#### 3. 初次無線網路設定

> 清除之前舊的 WiFi 重設無線網路: 初次設定 WiFi 網路, 先按住 WiFi ID 按鈕超過十秒, 系統便會清除原有 WiFi 設定參數 進入 WiFi 初始設定.

> 登入本產品之 WiFi 初始設定: 開啟手機之 WiFi 網路設定功能, 搜尋本機之 WiFi 路由點,

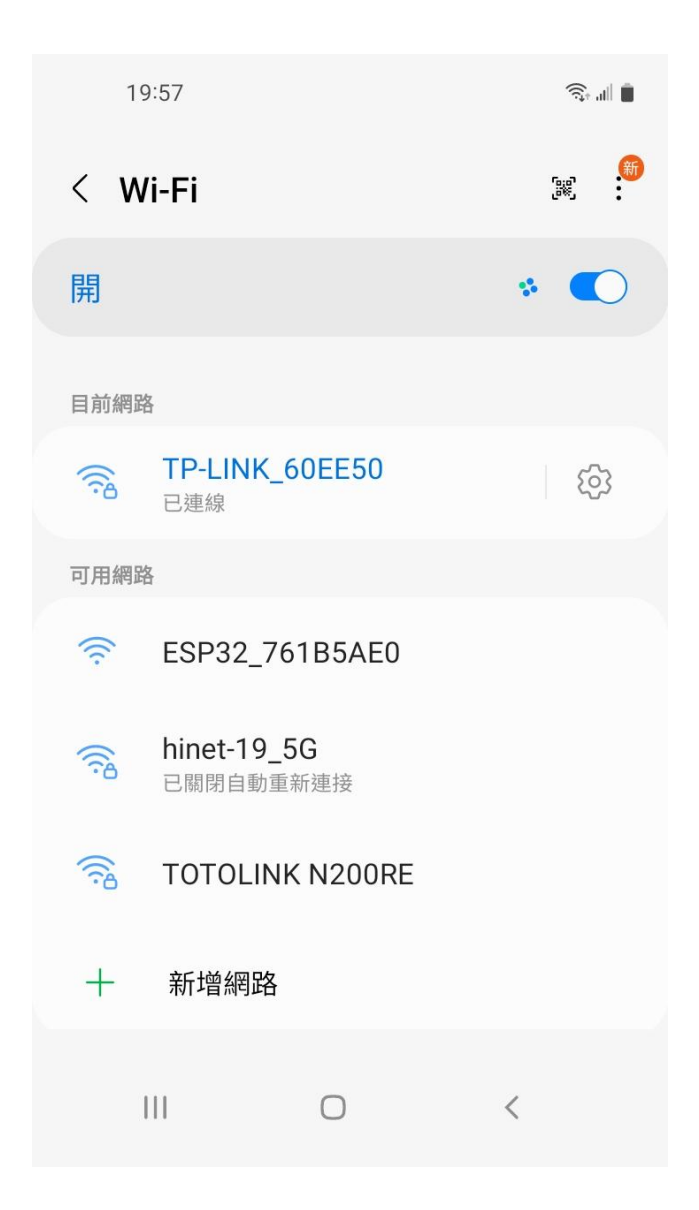

> "ESP32\_\_XXXXX" ESP32 開頭之 WiFi 即為本產品,後面代碼為跟機機號, 點選進入設定.

> 本網點雖無網路功能但沒關係,目的 只是藉由手機進入機器內部,進行 WiFi 密碼設定而已. > 用手機掃描本產品之 QR-Code 機號 ID, 進行 WiFi 初始設定\_

ŝ. 🕯 🗎

U

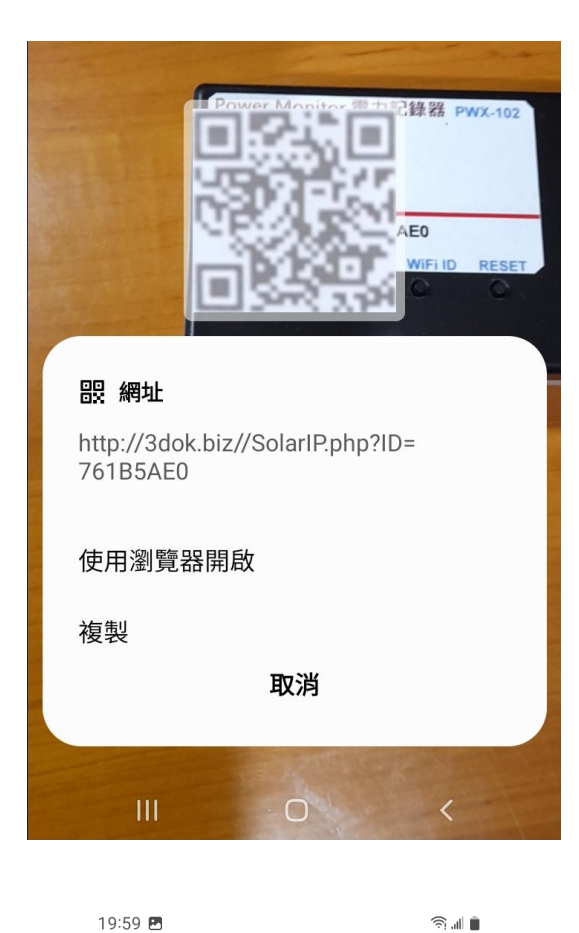

> 使用手機掃描機上 QR Code 機號 ID 後 出現畫面, 使用瀏覽器開啟\_

| WiFiManager |  |
|-------------|--|

192.168.4.1

#### ESP32\_761B5AE0

☆ 0

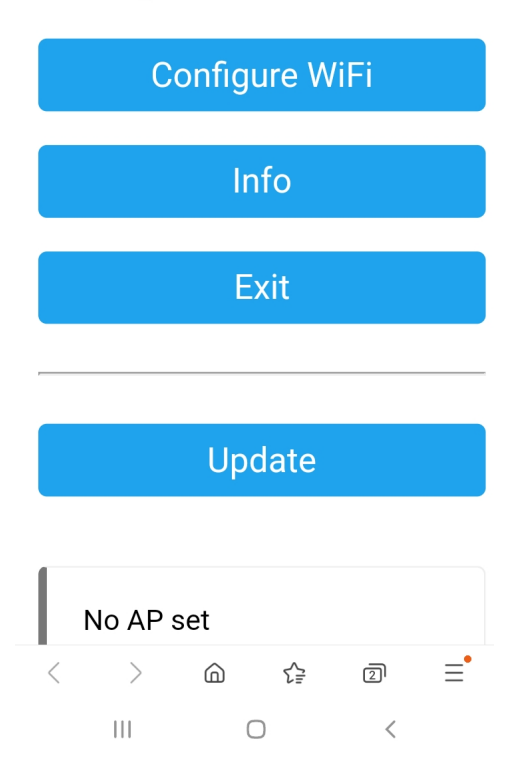

> 出現本機之 WiFi Manager 設定畫面 點選 Configure WiFi

19:59 🖪

Mi\_FH-2F 🔒 💵

â 🗉 📋

- goforwildnetis2.4G
- ASUS 🔒 💵
- CHT 20 🔒 🔒
- > 選取希望做為本機連線之家中 WiFi 連線網點後, 輸入家中之 WiFi 無線連網密碼後 按 SAVE 儲存 OK
- > 無線網路設定完成 OK!

#### SSID

TP-LINK\_60EE50

Password

•••••

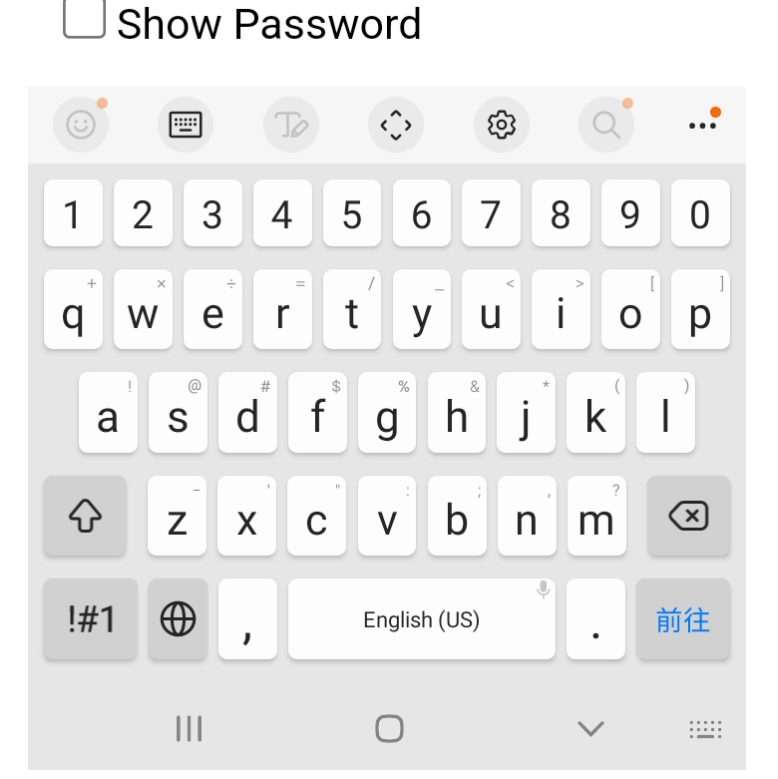

ŝ. 🛯 📋

(5)

5

☆ 0

Saving Credentials Trying to connect ESP to network. If it fails reconnect to AP to try again

192.168.4.1

< > @ \$ @ = III O <

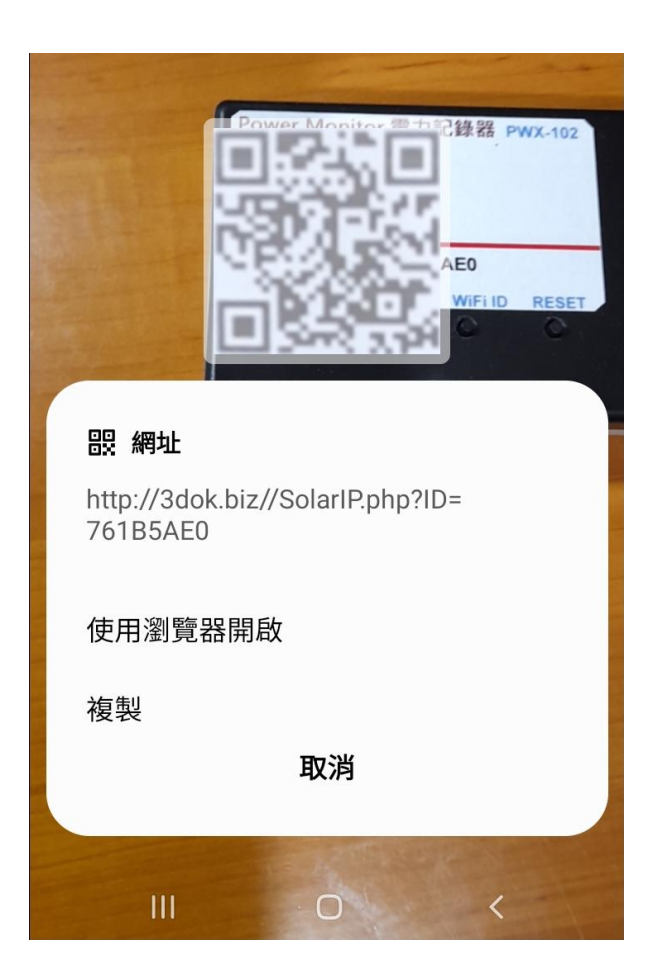

- > 出現該畫面 即表示本產品之初始 WiFi 網路連線已完成,當下次再次 掃描本產品之 QR Code 時,便會 直接自動進入本機之功能網頁.
- > 如設定流程未完成,本產品便無法 進入家中之無線網路提供服務.
- > 請重複上面步驟, 以完成初始網路 密碼設定.

> 再次用手機再次掃描本產品之 QR Code 以進入本機之服務網頁.

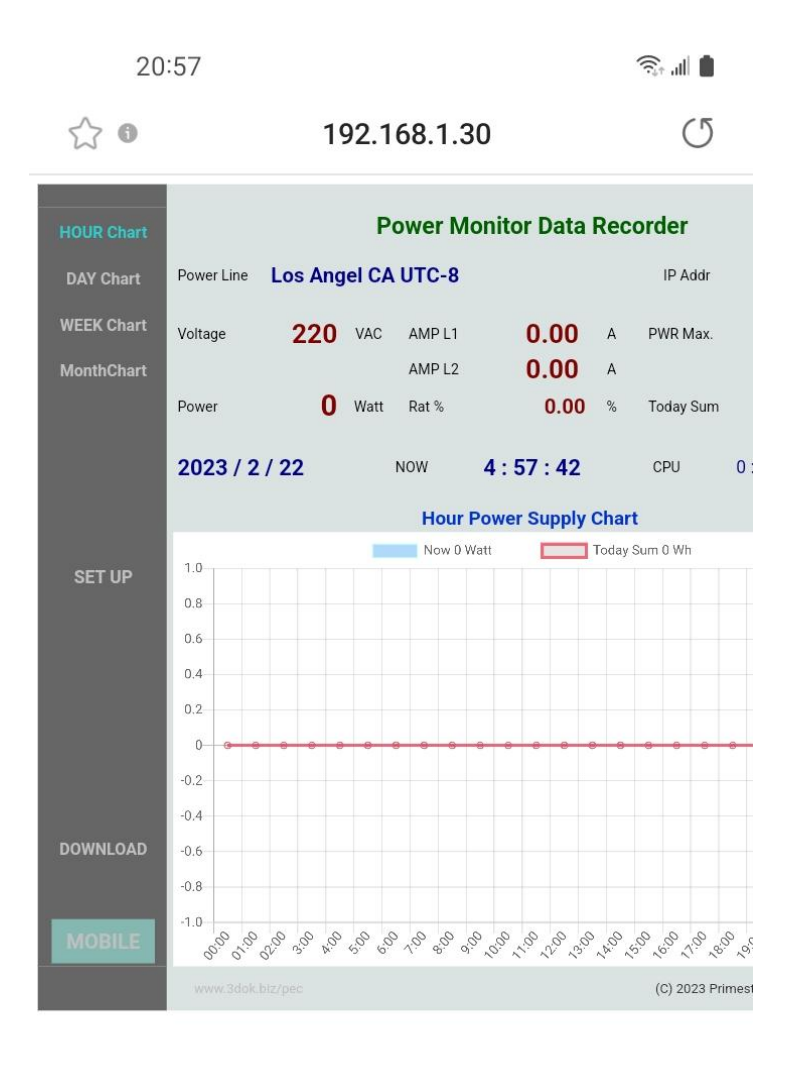

<

>

111

 $\bigcirc$ 

 $\bigcirc$ 

₹₽

2

<

Ξ

- > WiFi 無線網路設定完成, 順利進入本機 網頁, 表示本產品之初始 WiFi 網路連線 已完成.
- > 以後只要手機掃描本機之 QR Code, 便可直接到本產品之網頁中.
- > 上面網址: 192.168.1.30 即為本產品 於家中無線網路之網址,可以存成捷徑, 下次便可不需掃描 QR Code,直接透過 捷徑開啟網址即可.
- > 該網址為浮動網址,由家中無線網路路由器所配發,並不一定會相同,如果遇到停電家中網路重設時,可能需要回到原始網路重新設定.

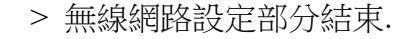

### 4. 產品功能說明

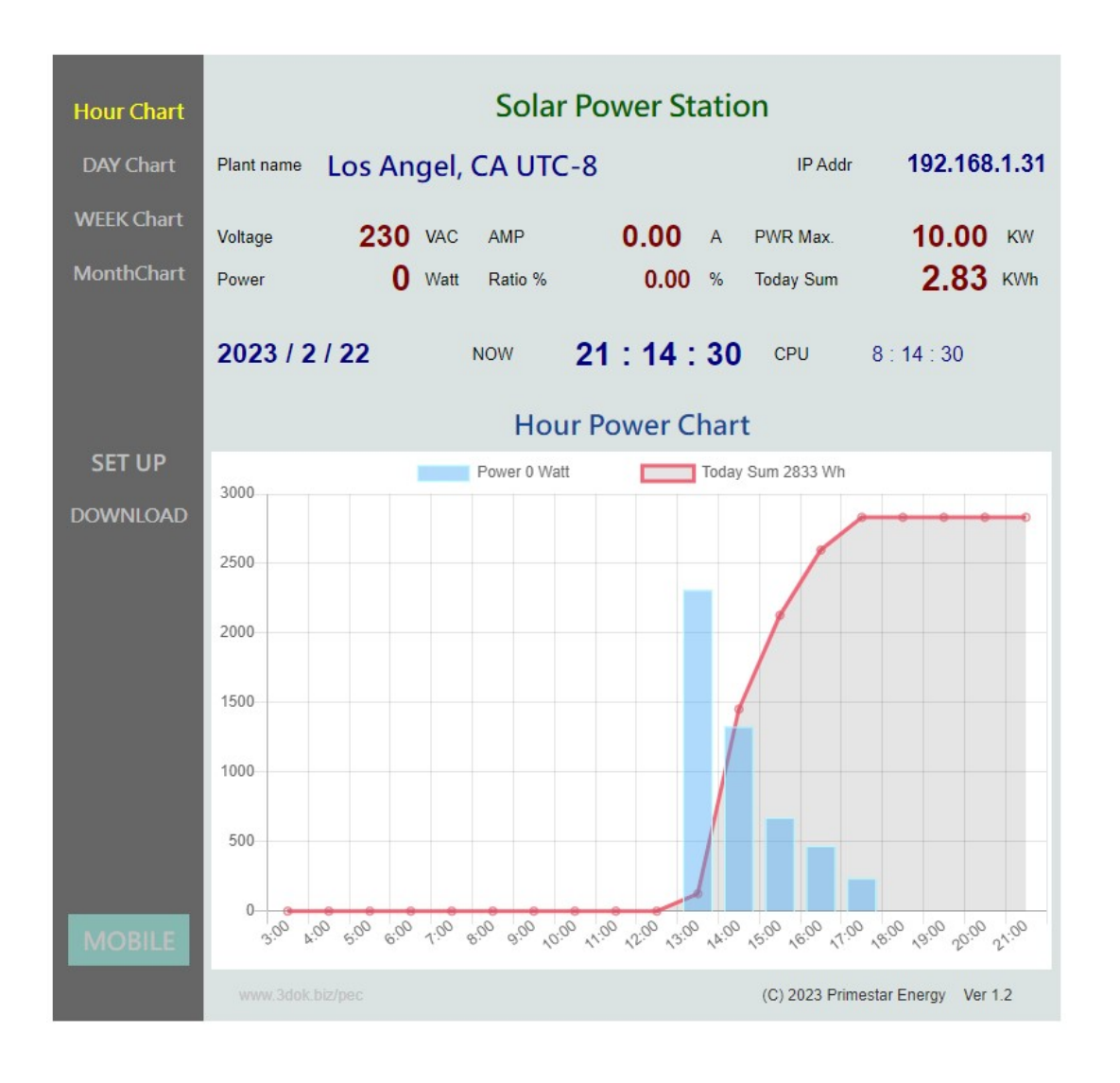

> 首頁 HOME: 本日發電分析圖 Daily Power Chart 顯示本日小時之電力發電統計圖,

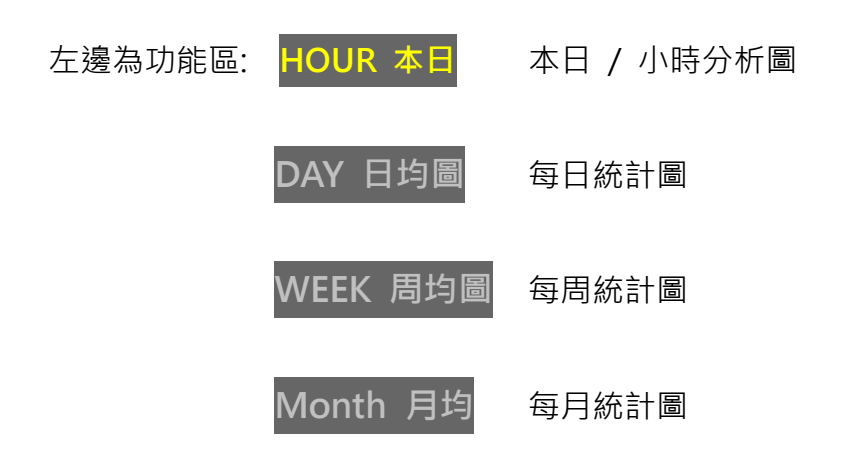

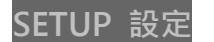

用戶設定

DOWNLOAD 資料上傳 / 下載區

MOBILE

手機直式頁面區

- 上邊為即時數據區: Plant 案場: 為用戶自行輸入本案名稱.
  - IP 連線位址 **192.168.1.14** 為本機之連線網址.
  - Voltage 電壓 為本案場 VAC 交流電壓值, 由用戶自行填入.
  - AMP 電流 為即時所量測之 AC 交流電流值.
  - PWR 最大功率 為本案場之最大功率值, 由用戶自行填入.
  - Power 功率 為即時所量測之 Watt 交流瞬間功率值.
  - Rat 發電比 為即時發電 / 最大功率百分比%值.
  - Today 本日累計 為本日所累計之發電量 KWh 千瓦時.

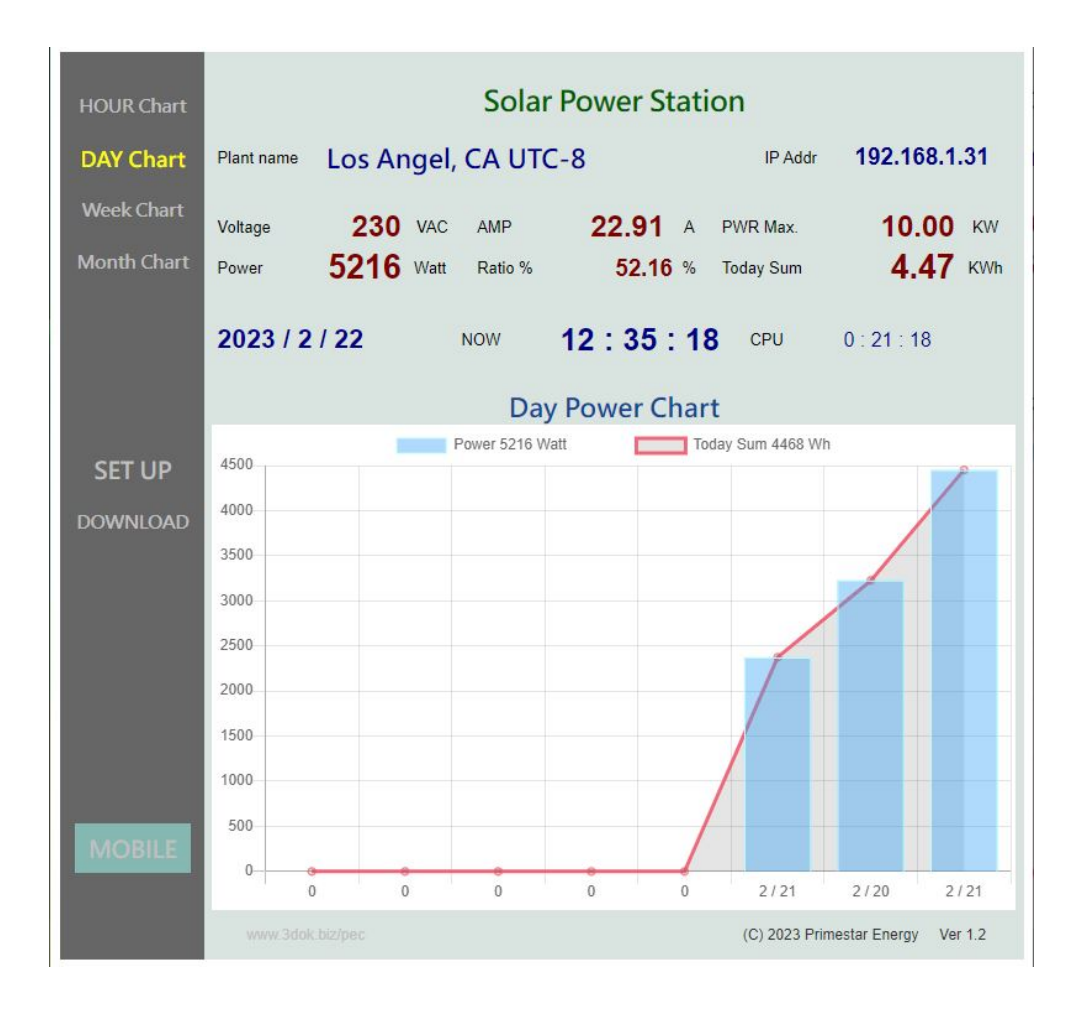

#### > 每日 / 每周 / 每月之電力發電統計圖,

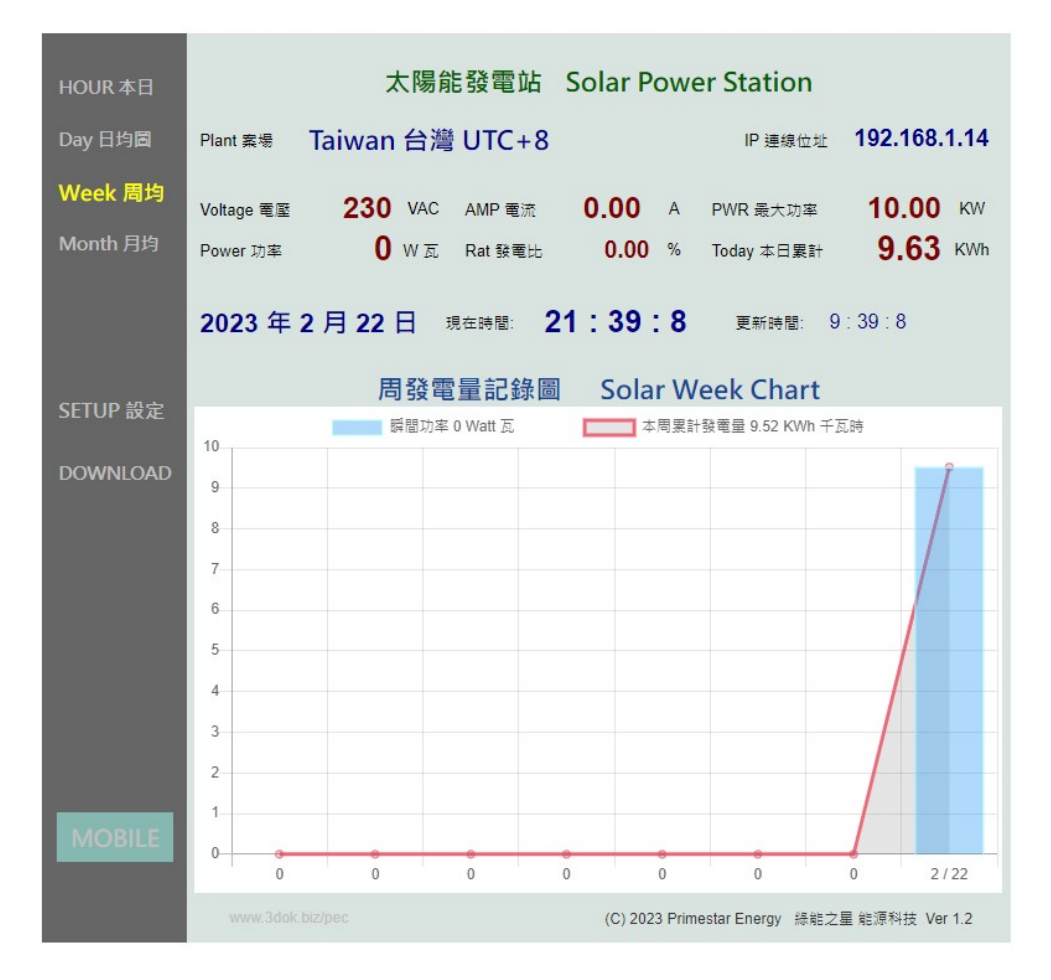

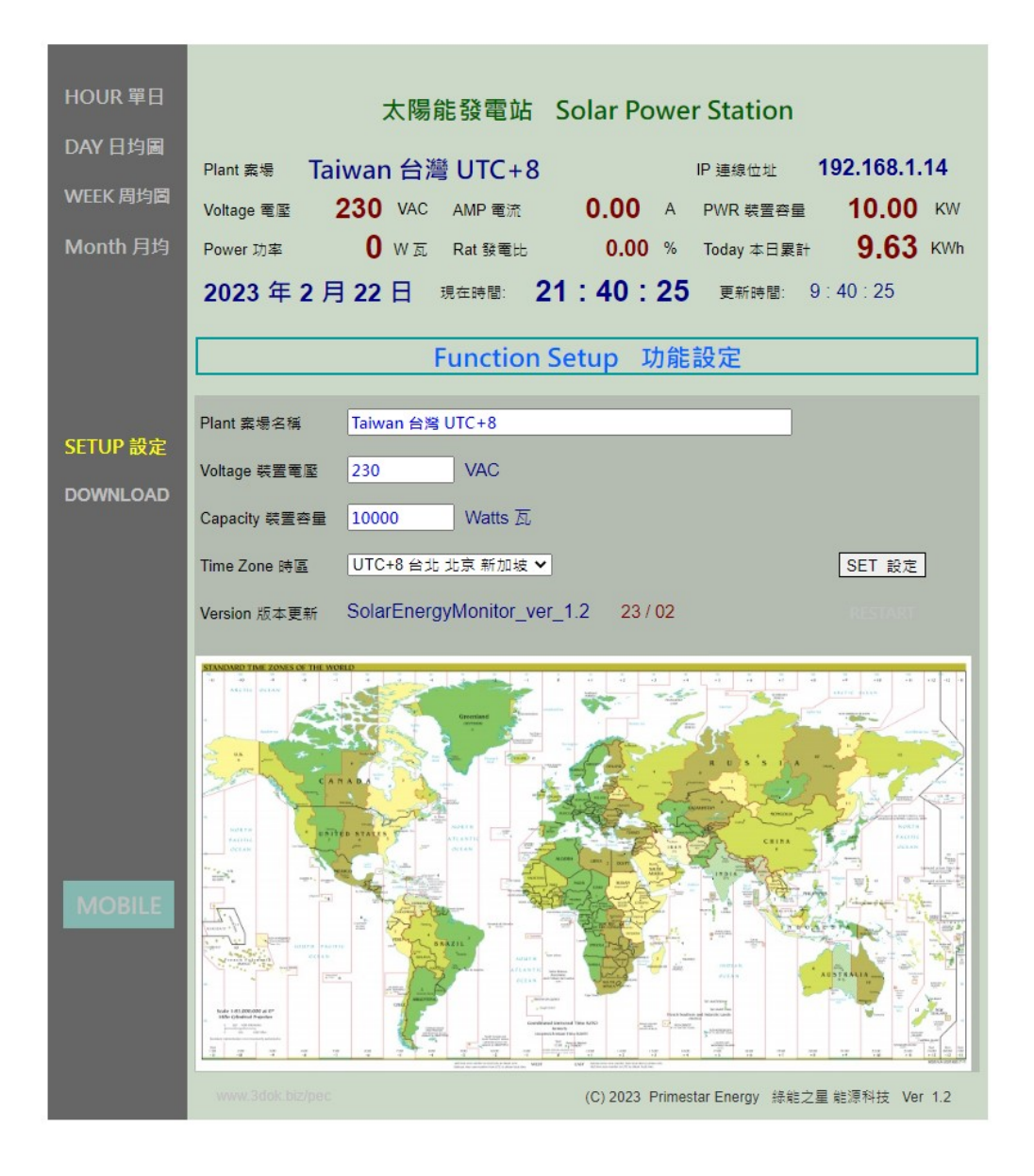

> 用戶設定頁: 更新 / 儲存用戶個人資料.

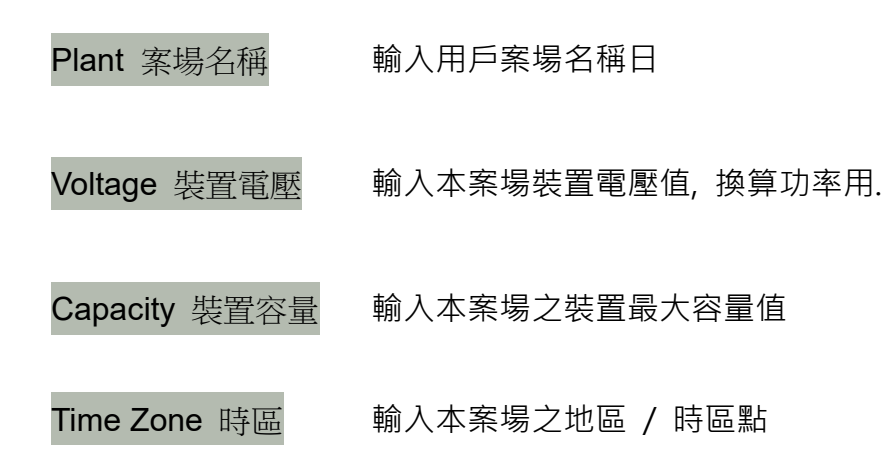

> SET 設定: 設定完成 儲存.

| HOUR 本日                      | 太陽能發電站 Solar Powe                                                                                                    | r Station               |                                                        |
|------------------------------|----------------------------------------------------------------------------------------------------|-------------------------|--------------------------------------------------------|
| DAY 日均圖                      | Plant 案場 Taiwan 台灣 UTC+8                                                                                                    | IP 位址                   | 192.168.1.14                                           |
| WEEK 周均<br>Month 月均          | Voltage 電壓         230         VAC         AMP 電流         0.00         A           Power 功率         0         W 瓦         Rat 發電比         0.00         %                                                                   | PWR 最大功率<br>Today 本日累計  | 10.00 кw<br>9.63 кwh                                   |
|                              | 2023 年 2 月 22 日 <sup>現在時間:</sup> 21:46:1<br>發電記錄 檔案管理 Upload Dow                                                                                                    | 更新時間: 9<br>nload Center | : 46 : 1                                               |
| SETUP 設定<br>檔案管理<br>DOWNLOAD | <ul> <li>Select 選取檔案 選擇檔案 未選擇任何檔案</li> <li>&lt; 點選 Solar*.dat 上傳 記錄檔 Select *.dat rect</li> </ul>                                                                                                    | ord file to upload >    | Upload 上傳                                              |
|                              | <ul> <li>         太陽能發電量記錄檔 Solar Data Records         小時發電量 &lt; SolarHour.dat &gt;         每日發電量 &lt; SolarDay.dat &gt;         每周發電量 &lt; SolarWeek.dat &gt;         每月發電量 &lt; SolarMonth.dat &gt;         </li> </ul> |                         | Update<br>Download<br>Download<br>Download<br>Download |
| MOBILE                       | ● ●除所有檔案 恢復原先設定 Delete All Records, Reserved     ○                                                                                                    | set !                   | RESET                                                  |
|                              | www.3dok.biz/pec (C) 2023 Prime                                                                                                    | star Energy  綠龍之星       | 星 能源科技 Ver 1.2                                         |

> 資料上傳 / 下載頁: 小時 / 每日 / 每周 / 每月統計圖之檔案資料管理區.

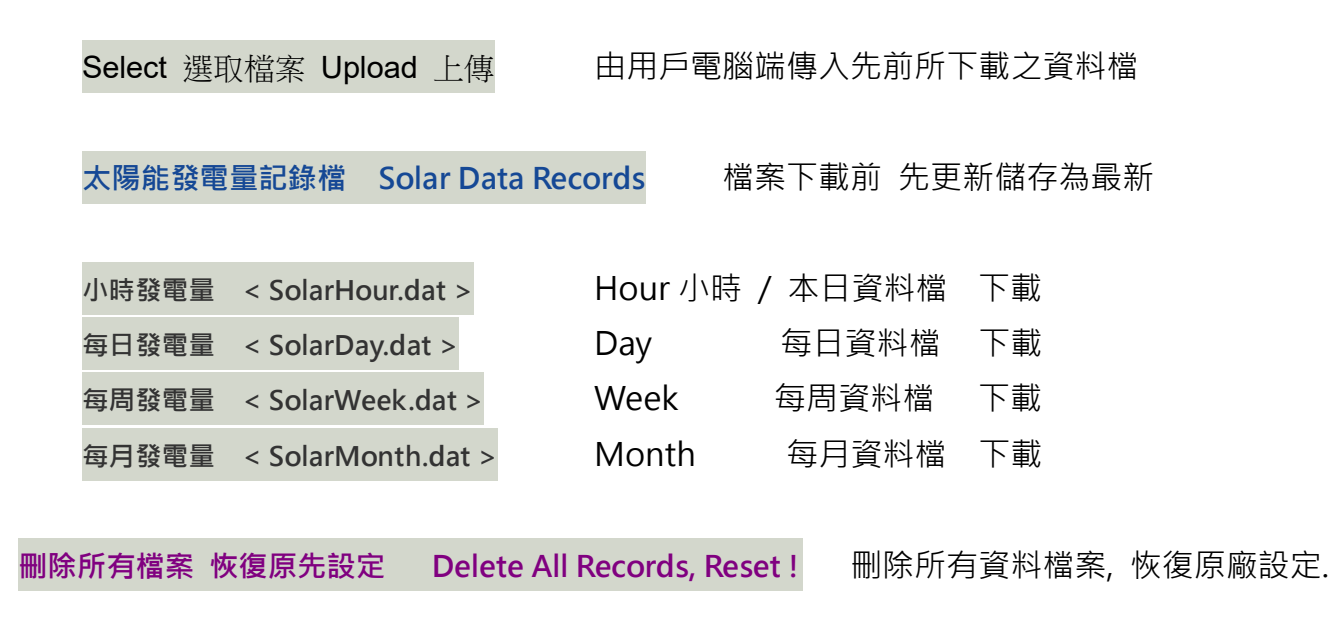

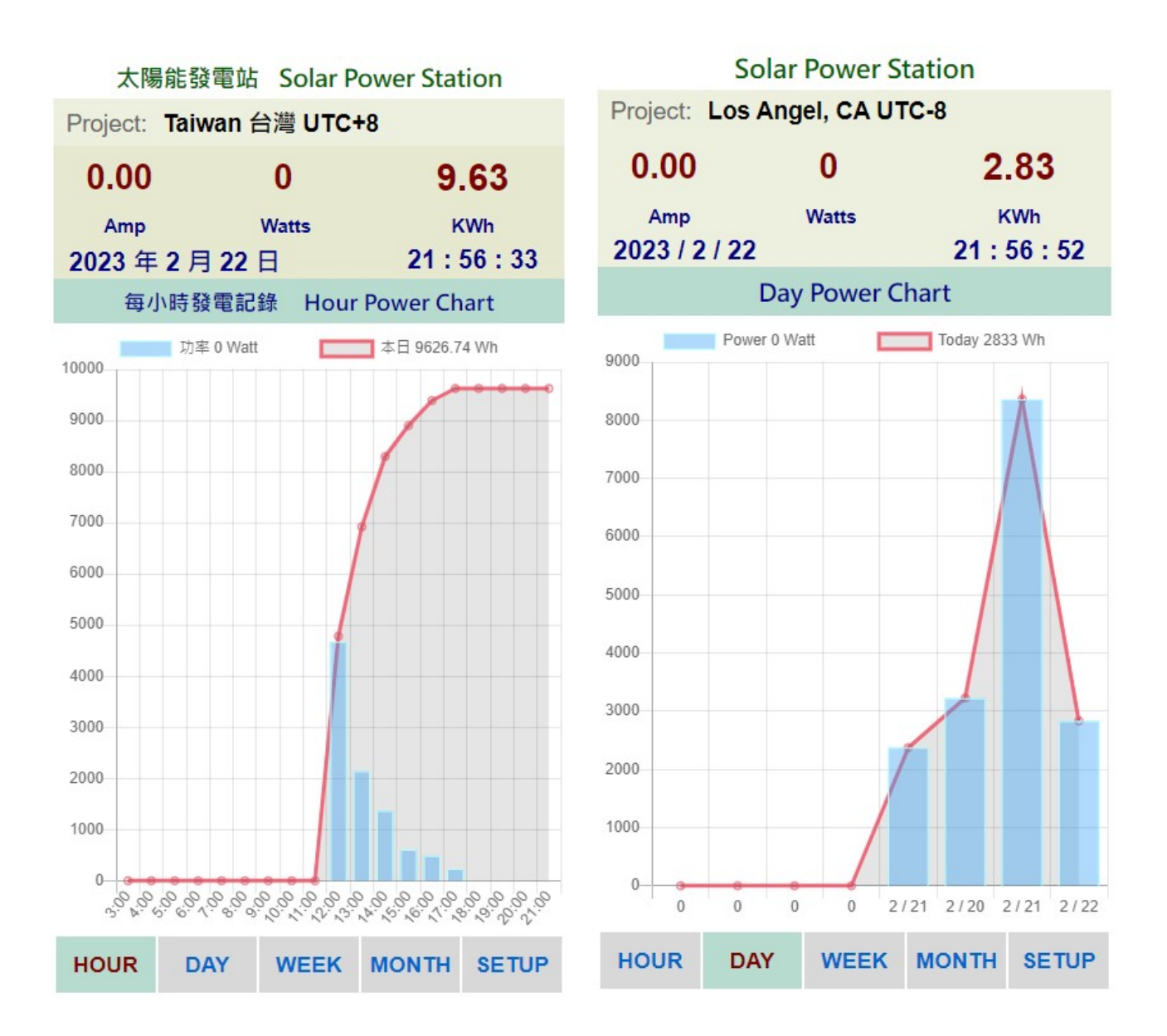

> MOBILE 手機直式頁面: 小時 / 每日 / 每周 / 每月統計圖 即時資料區.

| Solar Power Station          |                                                                                             |             |           |      |  |  |  |
|------------------------------|---------------------------------------------------------------------------------------------|-------------|-----------|------|--|--|--|
| Project: Los Angel, CA UTC-8 |                                                                                             |             |           |      |  |  |  |
| 0.00                         |                                                                                             | 0           | 2.        | 2.83 |  |  |  |
| Amp                          |                                                                                             | Watts       | к         | KWh  |  |  |  |
| 2023 /                       | 2 / 22 21 : 58 : 21                                                                         |             | 58 : 21   |      |  |  |  |
| Function Setup               |                                                                                             |             |           |      |  |  |  |
| Project                      | Los Angel,                                                                                  | CA UTC-8    |           |      |  |  |  |
| Upload                       | Upload red                                                                                  | cord charts | to Solar. | Hint |  |  |  |
| Download                     | Download record charts. Hint<br>< SolarDay.dat ><br>< SolarWeek.dat ><br>< SolarMonth.dat > |             |           |      |  |  |  |
| RESET                        | Reset clear all datas ! Hint                                                                |             |           |      |  |  |  |
| Download                     | Goto DOV                                                                                    | VNLOAD P    | age       | GO   |  |  |  |
| HOUR                         | DAY                                                                                         | WEEK        | MONTH     | HOME |  |  |  |

> MOBILE 手機直式 用戶設定頁: 更新 / 儲存用戶個人資料.

#### 5. 產品規格

機型: Solar Power Monitor SMX-101
量測方式: 單一組 開口式 C.T. 電流比流計 x 1
量測範圍: AC 100 – 500V / 1 -50 Amp / 100 – 10,000 Watt
產品工作電壓: USB 5V / 2.5W
尺寸: 110 長 x 70 寬 x 30 高 cm
重量: 350 gm

# Solar Power Monitor SMX-101 Easy Install / WiFi Web Control

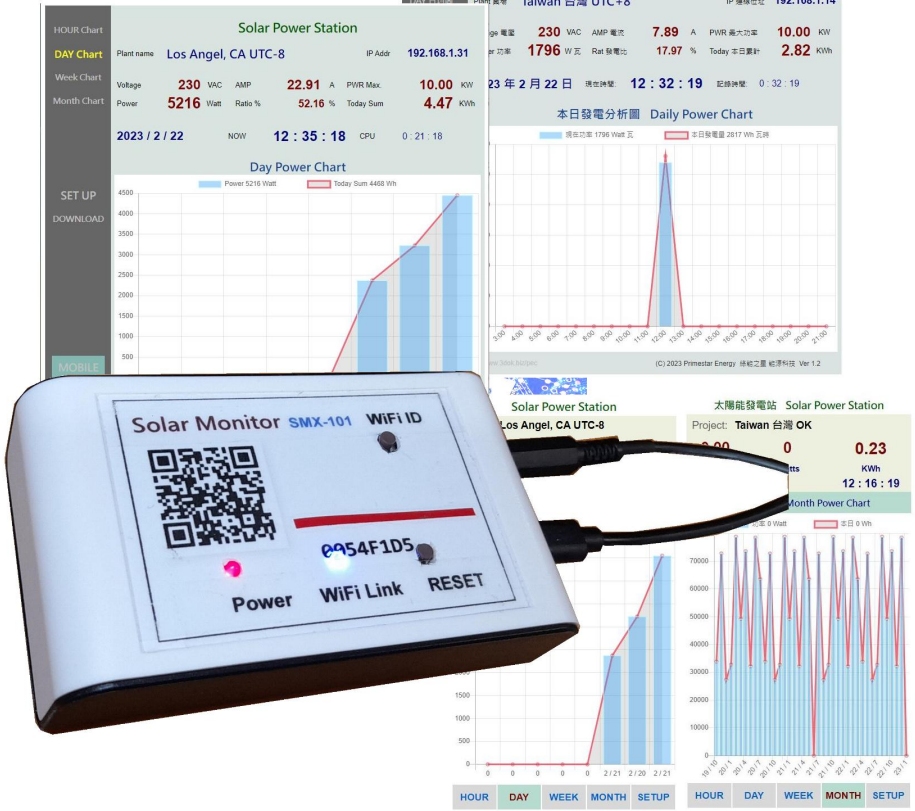